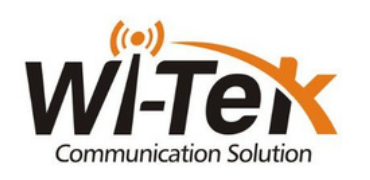

## OBS!

Dette produktet krever strømforsyning via PoE-injector/switch eller 12V strømadapter.

Steg 1: Fjern klistremerke på bakesiden av ruteren og skru på"PoE".

Steg 2: Finn frem poe Injectoren til mottaker antennen, plugg nettverkskabel

i port "PoE" på injectoren deretter inn i "PoE inn" på ruteren.

**Steg 3:** Sett i nettverkskabel fra antennen "**wan/poe**" til "**Poe out**" i ruteren.

Steg 4: Ta frem mobiltelefonen/pc din og gå til wifi innstillinger. Deretter velg

trådløst nettverk «WI-TEK\_XXXX» Tast så passord: «888888888».

**Steg 5:** Åpne nettleser og skriv inn følgende adresse **«192.168.10.1»**. **Steg 6:** Skriv inn brukernavn og passord (brukernavn:admin)(passord:admin).

Steg 7: Trykk «next» på første bilde.

Steg 8: velg «DHCP» deretter trykk next.

Steg 9: Her kan du endre WIFI-navn og WIFI-passord, hvis ønskelig.

Steg 10: Trykk «next» når du er ferdig.

Steg 11: Trykk «complete».

Steg 12: Gratulerer du er nå satt opp din nye wifi ruter 😂

## Koblingsdiagram

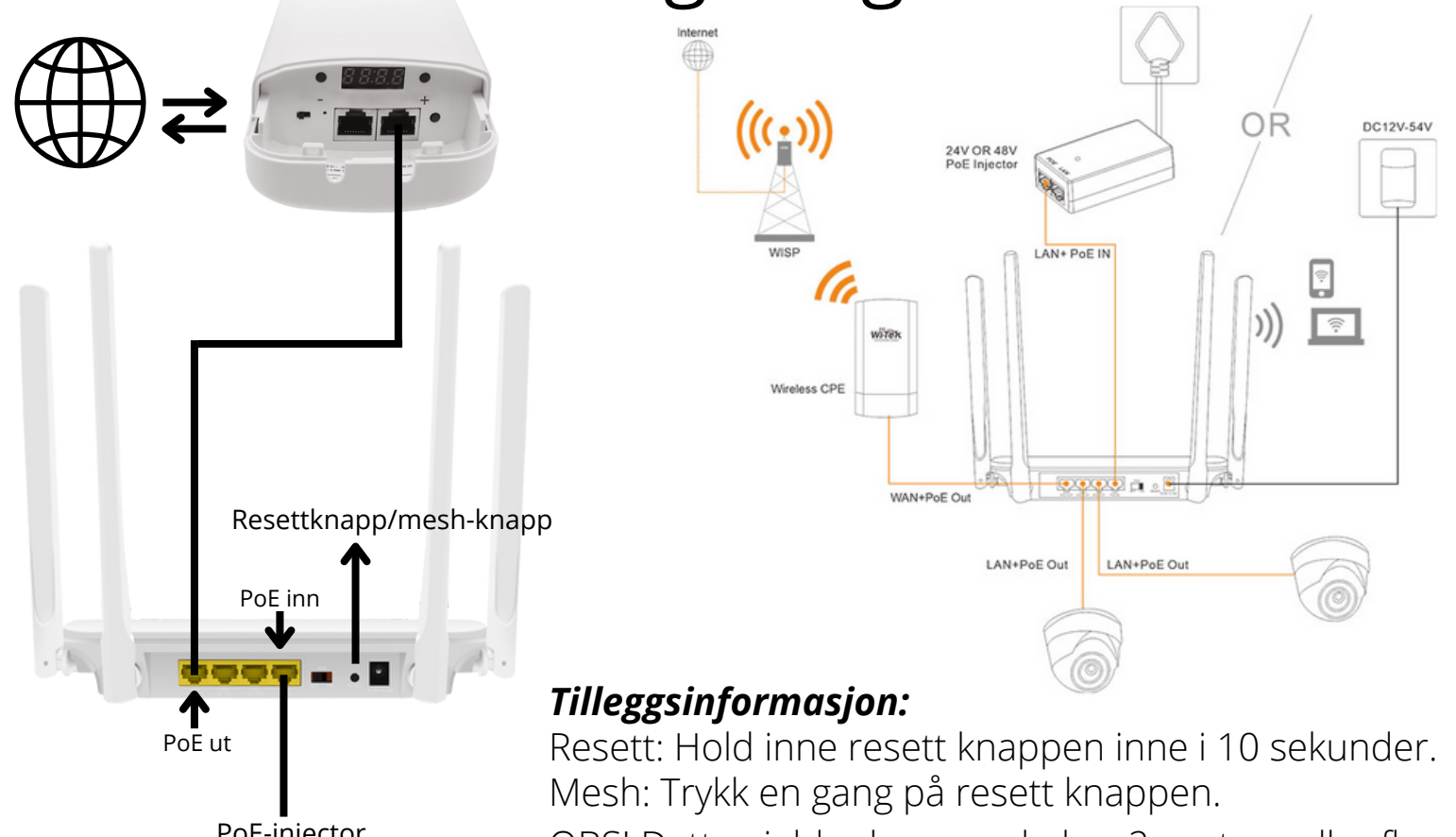

PoE-injector

OBS! Dette gjelder kun om du har 2 routere eller fler.